## City of West Palm Beach

Civic Access Guide – Managing Associate Access

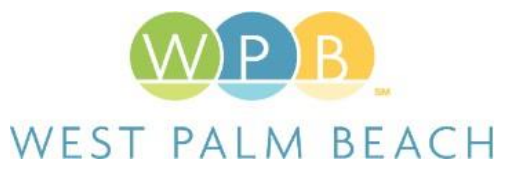

The city's Civic Access Online Portal will allow contacts to request access to another account's records. A prime example of this scenario would be a business that wishes to allow staff within their organization to act on behalf of their company to manage permit and/or plan records using their own login.

In this guide, we will cover basic associate management such as approving a request from another contact or removing associate access.

## - Approving Sub Contact Requests

If your business is registered in the city's system as a company, other contacts can locate and request access to your account. Follow the steps below for approving those requests:

| <ol> <li>You will receive an automated email from our online portal when<br/>another contact is requesting access to your account</li> </ol>                                                                                                    | Date Crupp & Regulariting Access Intel<br>Provide and<br>the Contract of the Contract of the Contr |
|----------------------------------------------------------------------------------------------------|----------------------------------------------------------------------------------------------------|
| 2. Click either the Approve or Deny button to accept or reject the request                                                                                                    | Approve Deny                                                                                                    |
| <ol> <li>If you are not already logged into the system, sign into Civic<br/>Access by clicking on the Login or Register link using credentials<br/>you previously established (see appropriate guide for setting up<br/>your username and password)</li> </ol> | Login or Register                                                                                                    |
| 4. If approving the request, you will be redirected to a confirmation screen within the online portal                                                                                                    | Request from Dave Crump as an associated contact has been approved.<br>Continue to your sub contacts Continue                                                                                                    |
| 5. Click Continue                                                                                                    | Continue                                                                                                    |
| <ol> <li>Upon accepting your first request, or staff manually linking the<br/>two accounts, an Associates tab will now be displayed in the<br/>Contact Manager portion of your online account</li> </ol>                                                       | ASSOCIATES                                                                                                    |

## - Adding Associates Manually

Rather than contacts requesting access, you can manually grant access to your account using the Contact Manager

| <ol> <li>Sign into Civic Access by clicking on the Login or Register link<br/>using credentials you previously established (see appropriate<br/>guide for setting up your username and password)</li> </ol> | Login or Register                                                                                                    |
|----------------------------------------------------------------------------------------------------|----------------------------------------------------------------------------------------------------|
| 2. Once logged in, click your account name in the upper right corner and select Contact Manager from the drop-down                                                                                          | PBG OnlineServices - To O<br>My Account<br>Personal Irly<br>Addresse<br>My Involues<br>My Involues<br>Served Work<br>Contract Monagere<br>Log Out                                                                                                    |
| 3. Select the Associates tab                                                                                                    | ASSOCIATES                                                                                                    |
| 4. In the Add Contact field, type is a portion of the contact's name that you would like to associate with your account                                                                                     | Add Contact<br>Search: dav                                                                                                    |
| 5. Click Search                                                                                                    | Search                                                                                                    |
| 6. In the results section, click the Add button next to the desired contacts                                                                                                    | Construct         Data Source         Data Source <thdatasource< th=""> <thdatasource< th=""> <th< td=""></th<></thdatasource<></thdatasource<> |
| <ol> <li>Contact(s) will now appear under the Existing Associates section<br/>of the Associates tab</li> </ol>                                                                                              | Long Local         Ryline         Local         Local <thlocal< thr="">         Local         Local</thlocal<>                                                                                                    |

## Removing Associate Access

Follow these steps if the contact no longer requires access to any of your online records

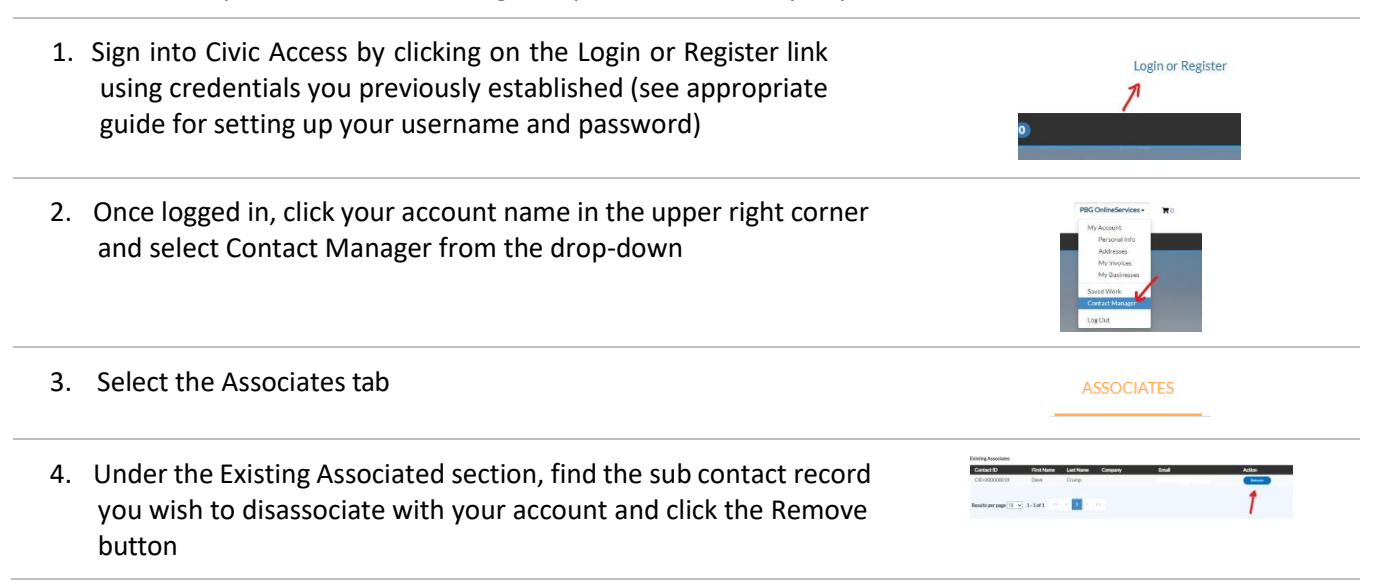